## **Our Mission**

**Better A Billion Brains** 

## Who We Are

BrainTap<sup>®</sup> is obsessed with using our brain power to improve yours. Our proprietary technology uses proven science to restore balance to your brain for optimal performance of mind and body.

#### The Benefits

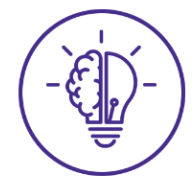

Improved Clarity The power to maintain perspective, think clearly & learn quickly.

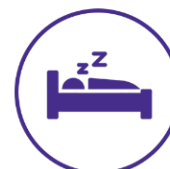

**Quality Sleep** The tools to get to sleep fast & sleep deep, restoring health.

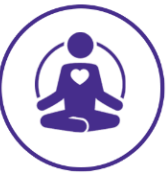

More energy

111 BrainTap

The ability to recharge your system, accessing new energy & motivation.

# The Technology

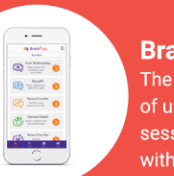

Bloomberg Businessweek

BrainTap<sup>®</sup> Pro App The app is home to hundreds of uniquely-encoded audio sessions that can be enjoyed with any pair of headphones.

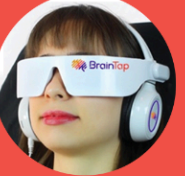

Inc.

**BrainTap® Headset (optional)** Featuring light frequency technology that creates an immersive experience, The BrainTap Headset works with the BrainTap Pro app.

Dr. Patrick Porter PhD

## What Makes Us Different

- Grounded In Science & Medicine Founded by Dr. Patrick Porter, PHD, our technology is trusted by more than 2,100 health care professionals.
- Virtually Effortless Our sessions are encoded with signals that communicate directly with the brain. That means you can sit back, relax & be transported into deep meditative states.
- Huge Impacts, Little Time Our proprietary technology enables you to absorb information faster and learn quicky, with noticeable results in your first session. And enjoy sustained benefits in just 20 minutes of ongoing daily use.

## A Word From Our Fans

THE WALL STREET JOURNAL. People

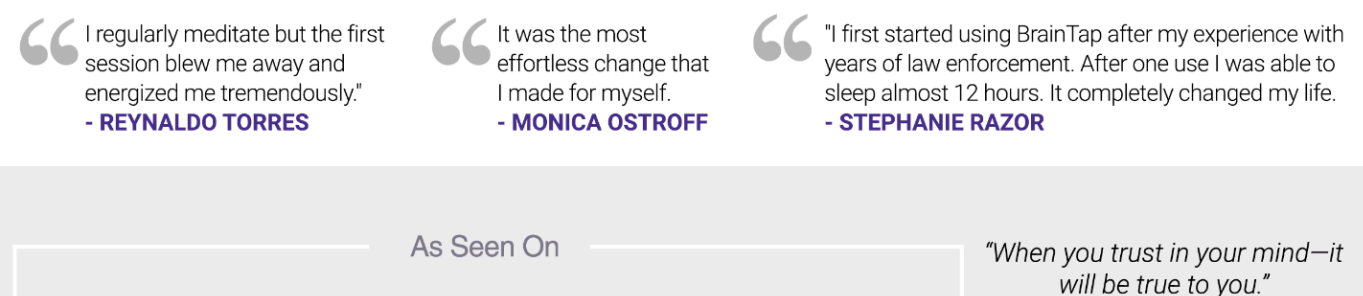

Entrepreneur

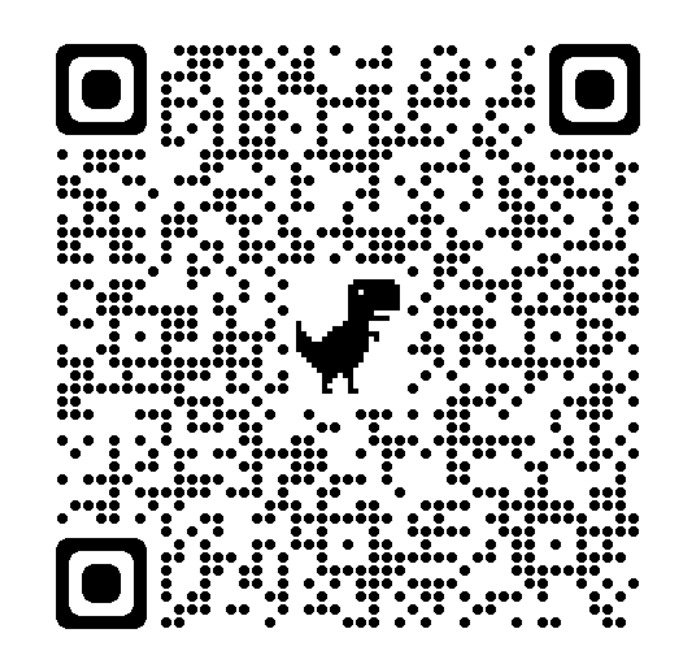

Click the following link to register for 14 days free access to BrainTap.

https://braintap.com?afmc=2012NASI&utm\_campaign=2012NASI&utm\_source=leaddyno&utm\_medium=affiliate

For a \$29 discount on your first month after you free trial use this code BTPARTNER29

**KEY STEP**: Immediately go to the email you registered and look for an email from support@braintap.com asking you to confirm your email address. Must be done *within 24 hours* of registering or it will time out. This step must be completed before you can successfully log-in to the BrainTap Pro app.

Install the **<u>BrainTap Pro</u>** mobile app for FREE from Google Play or Apple store; the app is a white square with a purple/orange colored digital brain.

Log-in to the app using the email and password used in creating your account (from Step 1).

**Select** the desired session and **download** it by pressing the purple circle with the cloud inside it – once it's downloaded (only takes a few seconds) then the purple cloud will convert to a red circle with a Play arrow which means it's ready to play.

Put on your BrainTap Headset or your personal earphones.

Press the red **Play** button – be sure to put the phone on Airplane mode to avoid interruptions of receiving texts/calls during the session.

You're ready to start **Braintapping** so relax, reboot and revitalize.